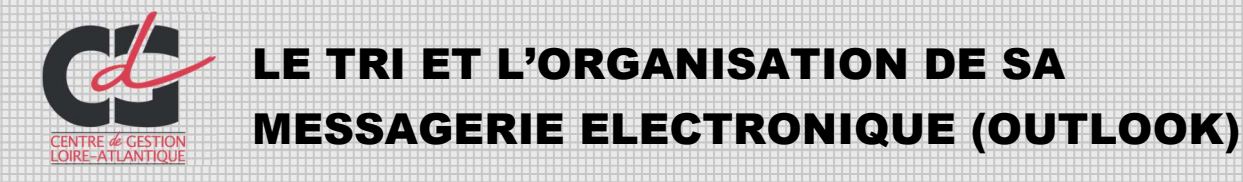

Par manque de temps, il nous arrive régulièrement de remettre le tri de la messagerie électronique (ou boîte mail) à plus tard et de laisser les messages (ou courriels) s'accumuler, ce qui entraîne une perte de temps conséquente lorsque nous avons besoin de retrouver une information reçue plusieurs jours auparavant. Il convient donc de se fixer un temps régulier (toutes les semaines, voire chaque jour idéalement) pour réaliser un nettoyage de la messagerie. Voici quelques conseils afin de trier et organiser correctement sa messagerie.

## 1/ MENER CETTE TÂCHE DANS UN TEMPS LIMITÉ

Fixez-vous à l'avance 1 demi-journée, ou 1h chaque semaine, vous en serez d'autant plus efficace.

## 2/ LE TRI PAR TAILLE DE FICHIER

Pour effectuer un tri efficace dans sa messagerie, la première des actions consiste à trier les fichiers les plus volumineux présents dans la boîte de réception. Si vous n'avez pas le temps d'analyser la totalité de vos messages et que vous êtes pressés par le temps (ou votre informaticien !), c'est la solution idéale pour libérer de l'espace.

- Dans Fichier > Outils > Nettoyer la boîte aux lettres. Choisir la taille des messages à nettoyer en entrant par exemple la valeur 1000 correspondant à 1 Mo dans Rechercher les éléments supérieurs à, puis cliquer sur rechercher.
- Dans Messages > Supprimer les pièces jointes, il est possible de supprimer les fichiers tout en conservant les messages reçus.

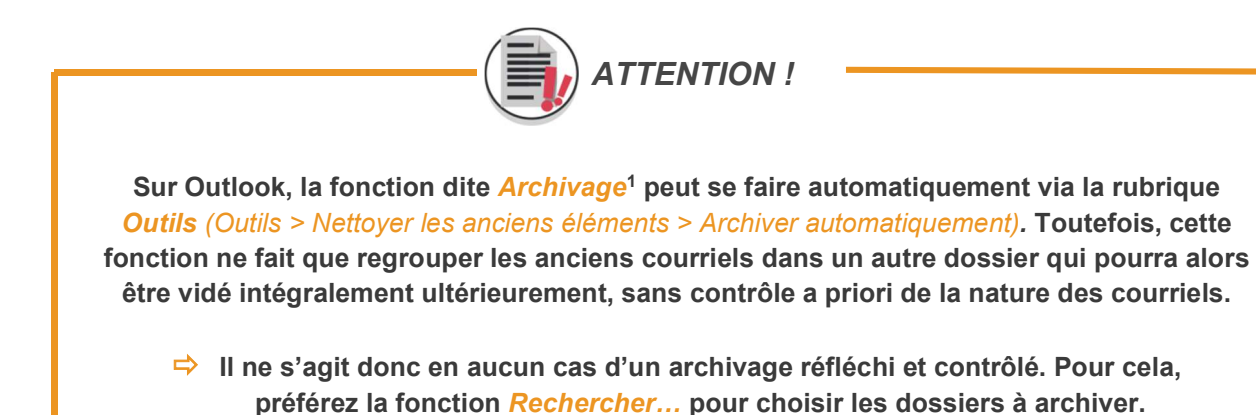

<sup>&</sup>lt;sup>1</sup> La fonction **Archivage** consiste à déplacer des messages de la boite de réception ou d'un dossier X vers un dossier d'archivage. Ils ne sont pas effacés et vous pouvez les retrouver à chaque moment grâce à la fonction **Recherche** car ils restent indexés.

## 3/ LE TRI PAR DATE ET PAR MESSAGES NON LUS

> Aussi, Outlook permet de faire ressortir vos messages non lus en tapant sur Non lus

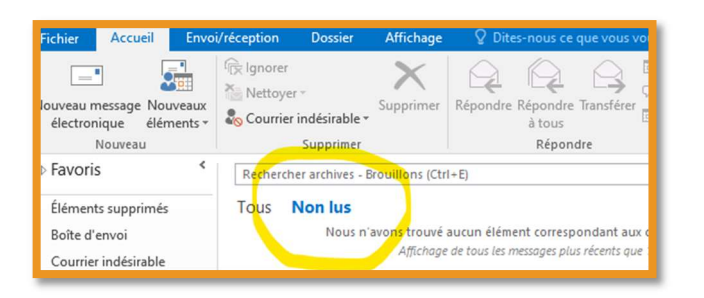

> En cas de messages non lus trop nombreux, entassés sans avoir été ouverts, vous pouvez opérer un tri selon leur date. Vous pourrez ainsi vous débarrasser des messages trop anciens. Mais attention à veiller à leur utilité administrative, juridique ou historique notamment, malgré leur relative ancienneté.

| Recher | cher Brouillons (Ctrl+E)                                  | 2               | Dossier actuel 🔫 |
|--------|-----------------------------------------------------------|-----------------|------------------|
| Tous   | Non lus                                                   | Par Date 🔻      | Le plus ancien ↓ |
|        | Nous n'avons trouvé aucun élément correspondant aux crité | res de recherch | ne.              |

## 4/ VIDEZ LA CORBEILLE ET LE DOSSIER ÉLEMENTS ENVOYÉS

Faire de l'espace dans la messagerie ne se restreint pas uniquement à la boîte de réception. Cela consiste également à vider les messages contenus dans la corbeille (Dans *Eléments supprimés*) et dans *Eléments envoyés*. En effet, les messages effacés se retrouvent stockés dans la corbeille après suppression, de même les messages envoyés restent stockés dans le dossier *Eléments envoyés*. Pensez alors à bien vider ces deux dossiers !

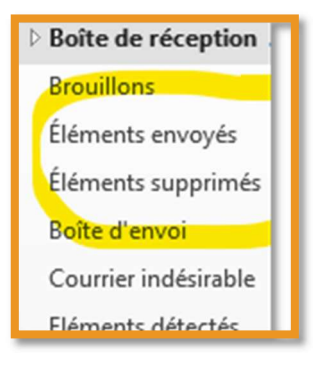

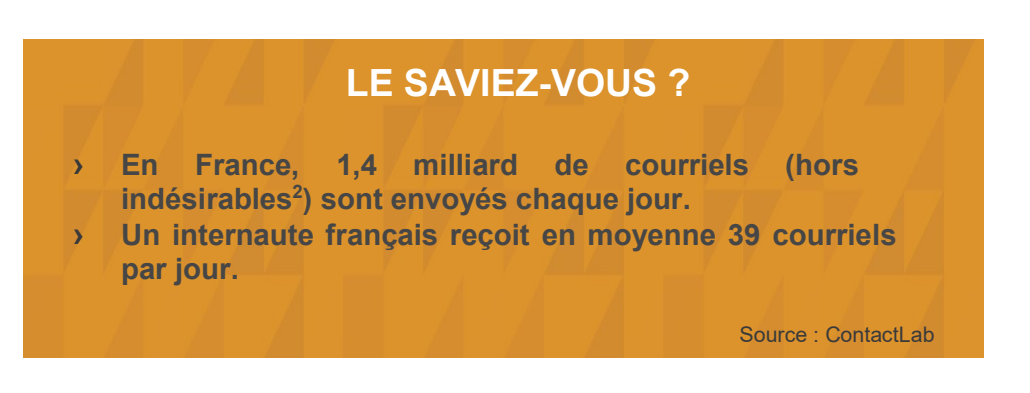

<sup>&</sup>lt;sup>2</sup> Courrier indésirable ou spam

## 5/ FAITES LE MÉNAGE DANS VOS LETTRES D'INFORMATION ET AUTRES LISTES DE DIFFUSION !

Après ce premier nettoyage, il faut commencer sérieusement à optimiser l'afflux de messages à venir, notamment les lettres d'information (ou newsletters<sup>3</sup>) et autres messages de listes de diffusion<sup>4</sup> reçues à grande fréquence, encombrant alors rapidement votre messagerie.

#### > Lettres d'information

Il est possible de se désabonner des lettres d'information les moins consultées pour ne plus en recevoir. Sur toutes les lettres d'information, il est obligatoire d'afficher un lien pour se désinscrire. Il suffit de suivre ce lien et de cliquer sur *Désabonner*.

# LE SAVIEZ-VOUS ? Une personne est abonnée en moyenne à 73 lettres d'information différentes dont seuls 10% seront ouverts Source : cleanfox

#### > Autres messages de liste de diffusion

Pour ne plus recevoir de messages expédiés depuis une liste de diffusion, vous pouvez mettre l'expéditeur en liste noire pour le bloquer, ou vous désabonner via son site.

Clic droit sur un message de l'expéditeur à bloquer, puis clic sur Courrier indésirable
 Bloquer l'expéditeur.

La personne bloquée peut quand même vous envoyer du courrier mais ses messages seront automatiquement déplacés vers le dossier *Courrier indésirable*. L'expéditeur pourra être mis en quarantaine si cette fonction est activée par votre administrateur.

| FICHIER ACCUEIL ENV                                 | DI/RÉCEPTION DOSSIER AFFICHAGE                                                                                                    |  |  |
|-----------------------------------------------------|----------------------------------------------------------------------------------------------------|--|--|
| Nouveau message Nouveaux<br>électronique éléments • | Ignorer     Image: Courrier indésirable ▼       Supprimer     Supprimer       Répondre Répondre Transf<br>à tous                                                 |  |  |
| Nouveau                                             | 80 Bloquer l'expéditeur                                                                                                    |  |  |
| Déplacez vos dossiers Favoris                       | Ne jamais bloquer l' <u>e</u> xpéditeur<br>Ne jamais bloquer le domaine de l'expéditeur (@exemple.con<br>Ne jamais bloquer ce groupe aj cette liste de diffusion |  |  |

Vous pouvez procéder à ces opérations manuellement ou vous aider d'outils proposant la désinscription à ces abonnements. Le cas échéant, rapprochez-vous de votre service informatique.

#### > Cas des messages indésirables

Pour bloquer les indésirables (ou spams<sup>5</sup>), le mieux est de bloquer l'expéditeur ou de supprimer ses messages. Là-aussi, adressez-vous à votre informaticien qui vous proposera la solution adéquate.

<sup>&</sup>lt;sup>3</sup> Une newsletter est une lettre d'informations émanant d'un site web et envoyé par courriel à un groupe d'individus y ayant volontairement souscrit.
<sup>4</sup> Une liste de diffusion est une utilisation spécifique du courriel qui permet le publipostage d'informations aux utilisateurs qui y sont inscrits (exemple : les newsletters, les listes d'annonce et listes de discussion).

<sup>&</sup>lt;sup>5</sup> Le spam est un courriel non sollicité. Il s'agit en général d'envois en grande quantité effectués à des fins publicitaires.

# 6/ ET APRÈS ?... ADOPTEZ LES BONS RÉFLEXES !

#### > Enregistrez les pièces jointes

Dès réception des messages comportant des pièces jointes, pensez à enregistrer les pièces jointes utiles dans votre arborescence de travail (en les renommant), puis à supprimer la pièce jointe, voire le courriel si ce dernier ne comporte pas d'informations complémentaires.

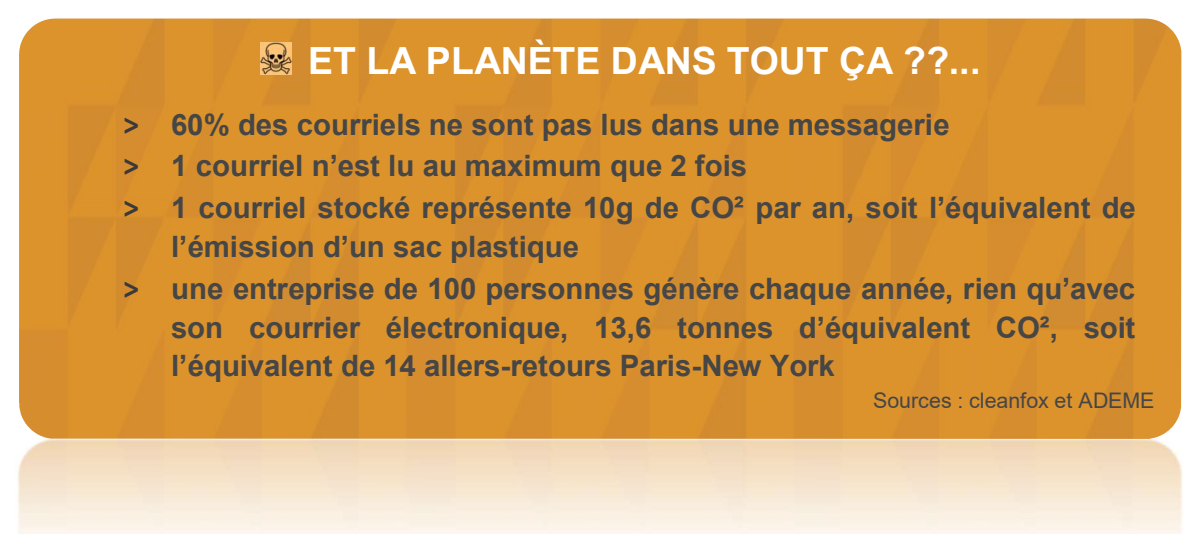

#### > Affichez le mode Conversation

Le mode *Conversation* organise la boite de réception par échanges de messages qui partage le même objet et non par message. Ce mode permet de supprimer plusieurs mails simultanément lorsqu'une conversation est terminée.

#### ⇒ Dans Affichage > Afficher en tant que conversations

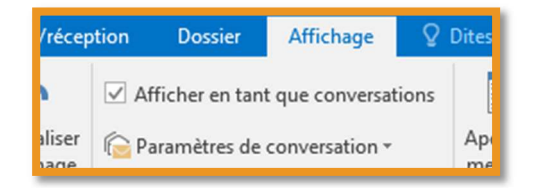

#### > Créez des dossiers

Les dossiers permettent d'organiser votre boite de réception afin de retrouver facilement des messages et de les classer d'une manière logique : selon les principales missions de votre service ou par destinataire/expéditeur.

Clic droit à l'endroit où vous voulez ajouter le dossier, puis clic sur Nouveau dossier

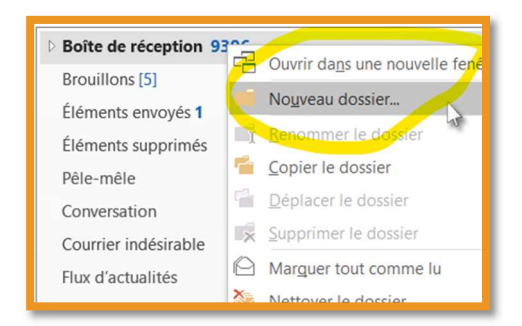

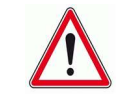

Attention toutefois à ne pas y laisser s'accumuler les messages et oublier d'y faire du tri !

#### > Définissez des règles pour classer automatiquement les messages

Les règles de messages permettent de mieux organiser leur gestion quotidienne, comme par exemple le classement automatique vers les dossiers

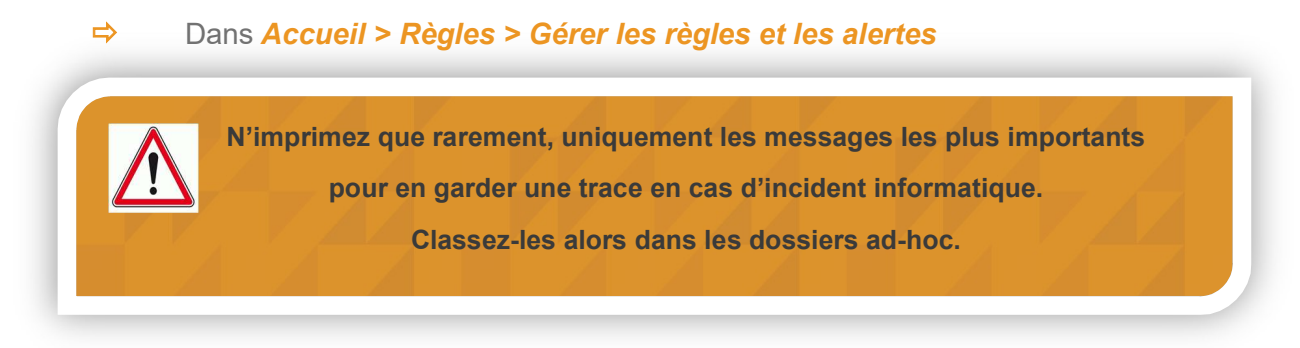

## **7/ ET RECONSIDÉREZ VOS MANIÈRES DE FAIRE !**

- Ne pas travailler avec la messagerie ouverte en permanence (le courriel n'est pas fait pour être lu, encore moins traité, instantanément !)
- Consultez vos messages à heures fixes (ex : en arrivant, 11h, 14h, 16h, etc, ou à chaque fois que l'on termine une tâche avant d'en entamer une nouvelle. Cela évite de se déconcentrer en permanence)
- Tout message n'est pas urgent et prioritaire : identifiez les courriels comportant des tâches à effectuer et priorisez-les selon leur degré d'urgence (utilisez la fonction des indicateurs « drapeaux »)

Assurer un suivit

Catégorie bleue
Catégorie jaune
Catégorie orange
Catégorie rouge
Catégorie verte
Catégorie verte
Catégorie violette

 ▶ Demain
 ▶ Cette semaine
 ▶ Semaine prochaine
 ▶ Augune date
 ▶ Personnalisé...
 ♠ Ajouter un rappel...
 ✓ Marquer comme terminé Supprimer l'indicateur Définir le clic rapide...

Aujourd'hui

Il est recommandé de ne passer que 10 minutes à l'ouverture de sa messagerie le matin, et d'affecter en premier lieu une priorité de traitement à chaque message reçu.

> Affectez une priorité de traitement en attribuant les codes couleurs par exemple

- > Ne pas faire *Répondre à tous* systématiquement (réservez cette fonction uniquement aux cas où tous les interlocuteurs peuvent être intéressés par la réponse)
- Soignez l'objet de vos messages envoyés : soyez précis, pas de « URGENT » à tout va, et reformulez l'objet lorsque celui-ci ne correspond plus au sujet réel de vos échanges

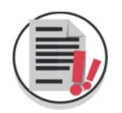

ET VOUS ? COMMENT GÉREZ-VOUS VOTRE MESSAGERIE ?! Partagez vos astuces avec nos archivistes sur archives@cdg44.fr